# **Guide d'utilisation**

Vue de l'enseignant

### Vue de l'étudiant

# Paramétrage de l'activité

#### Activer le mode édition, Ajouter une activité > Test

| Généraux                                 |                                                                                                    |            |
|------------------------------------------|----------------------------------------------------------------------------------------------------|------------|
| Nome                                     | Test : Htsoduction au dévaloppement durable                                                                                  | <b>—</b> 1 |
| Description                              |                                                                                                    |            |
|                                          | Ce test a pour objectif d'évaluer vos consulsances en matière de développement durable.                                      |            |
|                                          | Peur le faine, il faut bien consulter la viole du cours ainsi que faine une bonne lecture du document ci-joint.<br>Ben testi | (2)        |
|                                          |                                                                                                    |            |
|                                          |                                                                                                    |            |
|                                          |                                                                                                    |            |
| Mficher La description sur la page de co | Ø                                                                                                    | 3          |
| Temps                                    |                                                                                                    |            |
| Duarfir ce test                          | •                                                                                                    |            |
|                                          | 9 • novembre • 2515 • 10 • 45 • 11 • Activer                                                                                 | 4          |
| Former is test                           | 9 • novembre • 2015 • 10 • 45 • 10 Astiver                                                                                   |            |
|                                          |                                                                                                    |            |
| Temps d'aponible                         | 13 minutes      2 Activar                                                                                                    | <u> </u>   |
| orsque le temps imparti échoit           | © La tentative en cours est enropée automatiquement                                                                          | 6          |
| Délai supplémentaire pour envoi          | •                                                                                                    |            |
|                                          | 0 minutes _ O Activer                                                                                                    | -0         |
| Note                                     |                                                                                                    |            |
| Catilgorie de note                       | Bare catégorie                                                                                                    | <u> </u>   |
| Nombre de tentatives autorisées          | 1 .                                                                                                    |            |
| Méthode d'évaluation                     | Note is plus haute                                                                                                    | y          |
|                                          |                                                                                                    | 10         |
| Mise en page                             |                                                                                                    |            |
| Ordre des questions                      | Tel qu'affiché sur la page de modification                                                                                   | -11        |
| Nouvelle page                            | Jameile, toutes les questions sur une page     *      Generalment automation                                                 | $\simeq$   |
|                                          |                                                                                                    | -12        |
| Méthode de navigation#                   | O Libre ·                                                                                                    | -13        |
|                                          | Aficher moins                                                                                                    | 0          |
| Comportement des que                     | estions                                                                                                    | _          |
| Mélanger les éléments des questions      | • • • •                                                                                                    |            |
| Comment se comportent les questions      | © Feedback a posteriori *                                                                                                    |            |
| Chaque testative complète la préoiden    | da* Nan *                                                                                                    | US         |
|                                          | Affcher moles                                                                                                    | 16         |
|                                          |                                                                                                    |            |

## Paramètres généraux

1. Nom du test qui apparaitra sur la page de cours

2.Description du test que vous pouvez choisir ou non d'afficher sur la page de cours. (cf. 3.)

3. Cocher cette case si vous souhaitez que la description en 2. soit affichée sur la page du cours.

#### Temps

4. Date de début de passation du test

5. Date de fin de passation du test

6. Il s'agit du temps dont dispose l'apprenant pour passer le test. Dans l'exemple, l'étudiant aura 10 minutes pour répondre aux questions du test.

7. Plusieurs options sont possibles en fonction du choix pédagogique. Vous pouvez lâcher du leste ... ou pas <sup>(c)</sup> Soit la tentative en cours est envoyée automatiquement, soit un laps de temps supplémentaire est accordé à l'apprenant après l'échéance, soit la tentative du test doit être envoyée durant le temps de passation au quel cas elle ne sera pas prise en compte.

#### Note

8.Lorsque vous configurez le carnet de notes, vous pouvez définir plusieurs catégorie. Cette option permet de sélectionner la catégorie dans laquelle vous souhaitez voir apparaitre les notes de ce test.

9. Il s'agit du nombre de tentatives permises pour ce test.

10. Si l'apprenant se voit attribuer une note et que vous sélectionnez plusieurs tentatives (cf. 9.), il sera donc nécessaire de définir quelle note sera prise en compte (la note la plus haute, la note moyenne, la première tentative ou la dernière tentative).

#### Mise en page

11. Cette option permet de répartir les questions soit aléatoirement, soit telles qu'affichées sur la page.

12. Le nombre de questions par page peut être défini dans cette option.

13. Si vous sélectionnez la navigation séquentielle, l'apprenant doit répondre aux questions et la navigation se fait automatiquement.

#### **Comportement des questions**

14. Ce paramètre est valable pour les types de questions tels que les QCM ou question d'appariement. En effet, il permet de mélanger aléatoirement les réponses aux différentes questions.

15. L'option feedback a posteriori ne donne pas immédiatement les "bonnes" et les "mauvaises" réponses à l'apprenant, ce que permet de faire le feedback immédiat. Autrement dit, l'étudiant doit faire l'ensemble du test pour recevoir le ou les feedback(s). L'option "noté manuellement" donne la

16. Si ce paramètre es activé, l'apprenant sera en mesure de quitter le test et revenir sur le test sans "perdre" les réponses auxquelles il a répondu au préalable.

| Perioant la terroritative                                                                                                    | Imméd                                                                                                    | latement après la tentative | Plu         | stard, alors que le test est encore ouvert | Apr | ès la fermeture du test | 17                         |
|----------------------------------------------------------------------------------------------------|----------------------------------------------------------------------------------------------------|-----------------------------|-------------|--------------------------------------------|-----|-------------------------|----------------------------|
| <ul> <li>La tentative ①</li> </ul>                                                                                                    | <b>2</b> L                                                                                                    | atentative                  |             | La tentative                               |     | La tentative            |                            |
| Si correcte                                                                                                    | □ S                                                                                                    | correcte                    |             | Sicorrecte                                 |     | Si correcte             |                            |
| Points ①                                                                                                    | - P                                                                                                    | oints                       |             | Points                                     | 1   | Points                  |                            |
| Feedback spécifique ③                                                                                                    | - F                                                                                                    | eedback spécifique          |             | Feedback spécifique                        |     | Feedback spécifique     |                            |
| Feedback général ①                                                                                                    | - F                                                                                                    | eedback général             |             | Feedback général                           |     | Feedback général        |                            |
| Réponse juste ①                                                                                                    | R                                                                                                    | éponse juste                |             | Réponse juste                              |     | Réponse juste           |                            |
| Feedbackglobal ⑦                                                                                                    | O R                                                                                                    | eedback global              |             | Feedback global                            |     | Feedback global         |                            |
| Apparence                                                                                                    |                                                                                                    |                             |             |                                            |     |                         |                            |
| fficher l'avatar du participant                                                                                                    | ⑦ Pas d'image                                                                                                    | •                           |             |                                            |     |                         | -18                        |
| Nécimales dans les notes                                                                                                    | © 2 • 4                                                                                                    |                             |             |                                            |     |                         | 19                         |
|                                                                                                    |                                                                                                    |                             |             |                                            |     |                         |                            |
| écimales dans les notes des questions                                                                                                    | identique au                                                                                                    | x notes clobales 🔹          |             |                                            |     |                         | 20                         |
|                                                                                                    | 0                                                                                                    |                             |             |                                            |     |                         | 20                         |
|                                                                                                    | -                                                                                                    |                             |             |                                            |     |                         |                            |
| Make to block the state of the state                                                                                                    | a                                                                                                    |                             |             |                                            |     |                         | 21                         |
| fficher les blocs durant les tests*                                                                                                    | () Non •                                                                                                    | •                           |             |                                            |     |                         | -21                        |
| dficher les blocs durant les tests*                                                                                                    | Non •     Afficher moins                                                                                                    | -                           |             |                                            |     |                         | -21                        |
| fficher les blocs durant les tests*                                                                                                    | Non                                                                                                    | -                           |             |                                            |     |                         | -21                        |
| ifficher les blocs durant les tests*                                                                                                    | Non     Non     Afficher moins     Afficher sur les                                                                                                    | tentatives                  |             |                                            |     |                         | -21                        |
| tficher les blocs durant les tests*                                                                                                    | Non     Non     Afficher moins     Afficher sur les                                                                                                    | tentatives                  |             |                                            |     |                         | -21                        |
| dficher les blocs durant les tests* Restrictions supplémer                                                                                                    | <ul> <li>Non • •</li> <li>Afficher moins</li> <li>Intaires sur les</li> <li>Image: Image: I</li></ul> | tentatives                  | er 🚽        |                                            |     |                         | -21<br>22                  |
| dficher les blocs durant les tests* Restrictions supplémer                                                                                                    | Non     Non     Afficher moins                                                                                                    | tentatives                  | er 🚽        |                                            |     |                         | -21                        |
| fficher les blocs durant les tests*<br><b>Restrictions supplémer</b><br>écessite une clef *<br>lestriction par adresse IP+                                                                        | <ul> <li>Non</li> <li>Afficher moins</li> <li>Afficher sur les</li> <li>O</li> <li>O</li> </ul>                                                                                                    | tentatives                  | er 🚽        |                                            |     |                         | 21                         |
| fficher les blocs durant les tests*<br><b>Restrictions supplémer</b><br>écessite une clef *<br>estriction par adresse IP*                                                                         | <ul> <li>Non</li> <li>Afficher moins</li> <li>Afficher sur les</li> <li>O</li> <li>O</li> </ul>                                                                                                    | tentatives                  | er 🚽        |                                            |     |                         | 21<br>22<br>23             |
| fficher les blocs durant les tests*<br><b>Restrictions supplémer</b><br>Wécessite une clef *<br>lestriction par adresse IP*<br>Wilai imposé entre la première et la de                            | Non     Non     Afficher moins  Afficher moins  utilites sur les                                                                                                    | tentatives                  | 57          |                                            |     |                         | 21<br>22<br>23             |
| Afficher les blocs durant les tests*<br><b>Restrictions supplémer</b><br>Aécessite une clef *<br>Mestriction par adresse IP*<br>Xelial imposé entre la première et la de                          | Non     Non     Afficher moins  Afficher moins  uddeme transations  muddeme transations  muddeme transation  muddeme transations  muddeme transations  muddeme transations  | inutes                      | 57          |                                            |     |                         | 21<br>22<br>23<br>24       |
| officher les blocs durant les tests*<br><b>Restrictions supplémer</b><br>Aécessite une clef *<br>lestriction par adresse IP*<br>Nélai imposé entre la première et la de                           | Non  Non  Alficher moins  Alficher moins  udéme tratations  0  0  0  0  0  0  0  0  0  0  0  0  0                                                                                                    | inutes                      | 57          |                                            |     |                         | 21<br>22<br>23<br>24       |
| officher les blocs durant les tests*  Restrictions supplémer  éccessite une clef *  lestriction par adresse IP*  Nélai imposé entre la première et la de  Nélai imposé entre les tentatives suiva | Non  Non  Non  Non  Non  Non  Non  Non                                                                                                    | inutes                      | 57 <b>•</b> |                                            |     |                         | 21<br>22<br>23<br>24       |
| officher les blocs durant les tests*  Restrictions supplémer  éécessite une clef *  lestriction par adresse IP*  Aélai imposé entre la première et la de  Aélai imposé entre les tentatives suiva | Non  Non  Non  Non  Non  Non  Non  Non                                                                                                    | inutes  Activer             | 2F          |                                            |     |                         | 21<br>22<br>23<br>24<br>25 |
| dficher les blocs durant les tests*  Restrictions supplémer  décessite une clef *  testriction par adresse IP*  Aélai imposé entre la première et la de  Aélai imposé entre les tentatives suiva  | Non • • • • • • • • • • • • • • • • • • •                                                                                                    | inutes  Activer             | 5           |                                            |     |                         | 21<br>22<br>23<br>24<br>25 |

#### **Options de relecture**

17.Il s'agit de tous les paramètres qui permettent de définir avec précision les options de relecture au cours du test.

18. L'avatar correspond à l'image que l'apprenant a téléchargé dans son profil d'utilisateur. Le nom et l'avatar de l'utilisateur appraissent alors de manière à s'assurer que l'étudiant est bien connecté sur son compte.

19. Il s'agit du nombre de décimales dans une note.

20. Si vous souhaitez affiner davantage l'évaluation. Ce réglage permet de choisir le nombre de décimales dans une question.

21. Si vous souhaitez que l'apprenant ne puisse pas visualiser les blocs lors de la passation du test, sélectionner "non" dans la liste déroulante.

#### **Restrictions supplémentaires sur les tentatives**

22. Vous pouvez ajouter une clef qui sera nécessaire à l'accès au test.

23.

24. Ce réglage est valable dans le cas où vous avez autorisé l'apprenant à effectuer plusieurs tentatives (cf. paramètre 9.). Il s'agit de définir, dans ce réglage, le laps de temps entre la première et la dernière tentative.

25. Ce réglage est valable dans le cas où vous avez autorisé l'apprenant à effectuer plusieurs tentatives (cf. paramètre 9.). Il s'agit de définir, dans ce réglage, le laps de temps qui s'écoulera entre 2 tentatives et ce, à partir de la deuxième tentative.

| 2 | 6  |  |
|---|----|--|
| Ζ | υ. |  |

| de note           | 10%                                                                         |     |
|-------------------|-----------------------------------------------------------------------------|-----|
| uk.               |                                                                             |     |
|                   | 2                                                                           | 7   |
| le vale           |                                                                             | 0   |
|                   |                                                                             | E   |
|                   |                                                                             |     |
|                   |                                                                             |     |
| de nate           |                                                                             |     |
| *                 |                                                                             |     |
|                   |                                                                             | /   |
| a de note         |                                                                             | 111 |
| ah                |                                                                             |     |
|                   |                                                                             |     |
|                   |                                                                             |     |
| rele              |                                                                             |     |
| a                 |                                                                             |     |
|                   |                                                                             | /   |
| Insta             | 05                                                                          |     |
|                   | Apular 3 charges de landback                                                | 2   |
| iges courants     |                                                                             |     |
|                   | Ridar •                                                                     |     |
| identification    | •                                                                           |     |
| Rowlin.           | Assergeope                                                                  | 9   |
| 4                 | 0 Aust +                                                                    | (3) |
| reindre la dispon | ibilité                                                                     | 2   |
| cliers of acuts   | Auan                                                                        | 2   |
|                   | Apuber une restriction                                                      | 34  |
| èvement d'activit | é                                                                           | 3   |
| Fachitvement      | Ess participants provent nanguer manufilement celle activité comme terminée | 2   |
| age require       | Les étudiants doivent affoder estés activité pour interminer                | 3   |
| spine             | Instituation delivered recensels une note peur terminer sette activité      |     |
|                   | B - reserver - 2015 - m O Astver                                            | - 3 |

27. C'est le feedback qui apparaitra selon le seuil que vous déterminez au paramètre 28.

28. Il s'agit de déterminer le seuil jusqu'auquel l'apprenant reçoit le feedback.

29. Ce bouton sert à ajouter davantage de feedbacks.

#### Réglages courants

- 30. L'activité peut être visible ou cachée.
- 31.C'est le numéro d'identification du test.

32.Cette option est paramétrable dans le cas où le cours contient plusieurs groupes. Si vous sélectionnez "groupes séparés", chaque groupe pourra voir uniquement l'activité de son propre groupe. Si vous sélectionnez "groupes visibles, chaque groupe travaille uniquement dans son propre groupe, mais les autres groupes sont visibles.

33. Si vous sélectionnez un groupement, tous les utilisateurs du groupement (donc de tous les groupes contenus dans le groupement) pourront participer au devoir.

#### Restreindre la disponibilité

34. L'activité peut être accessible en fonction d'une date précise, d'une note obtenue (à une autre activité, par exemple), d'un profil d'utilisateur ou un jeu de restriction imbriquées.

#### Achèvement d'activité

35. L'achèvement d'activité peut être inactif. Dans ce cas, sélectionner "ne pas afficher l'état d'achèvement". Sinon, l'activité peut être considérée comme achevée si elle est marquée manuellement cette activité comme terminée"," marquer cette activité comme terminée dès que les conditions sont remplies"

36. Il y a plusieurs conditions qui peuvent déterminer l'achèvement de l'activité : l'affichage de l'activité est requis pour pouvoir l'achever, une note est requise pour pouvoir l'achever.

37. Il est possible de déterminer l'achèvement en fonction d'une date.

#### Retour à l'index du module

From: https://docsen.activeprolearn.com/ - Moodle ActiveProLearn Documentation

Permanent link: https://docsen.activeprolearn.com/doku.php?id=modquizcarduse

Last update: 2024/04/04 15:50

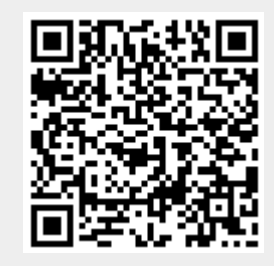